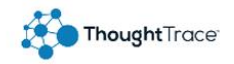

## ThoughtTrace Admin Guide

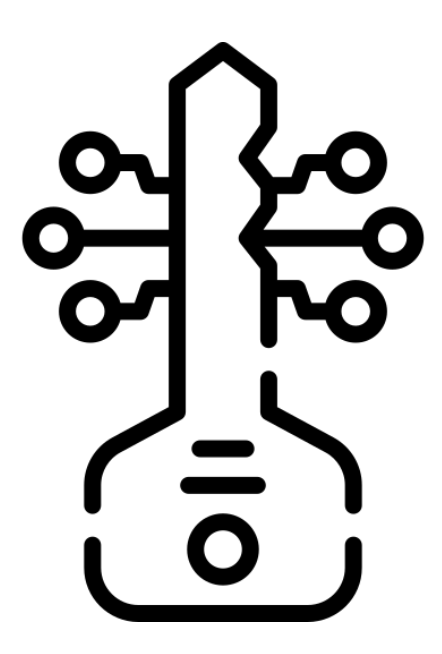

## Security Setting Management

Icons made by <a href="https://www.flaticor title="Flaticon">www.flaticon.com</a>

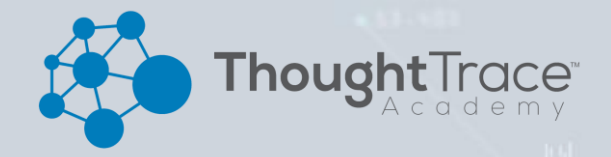

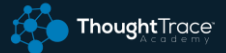

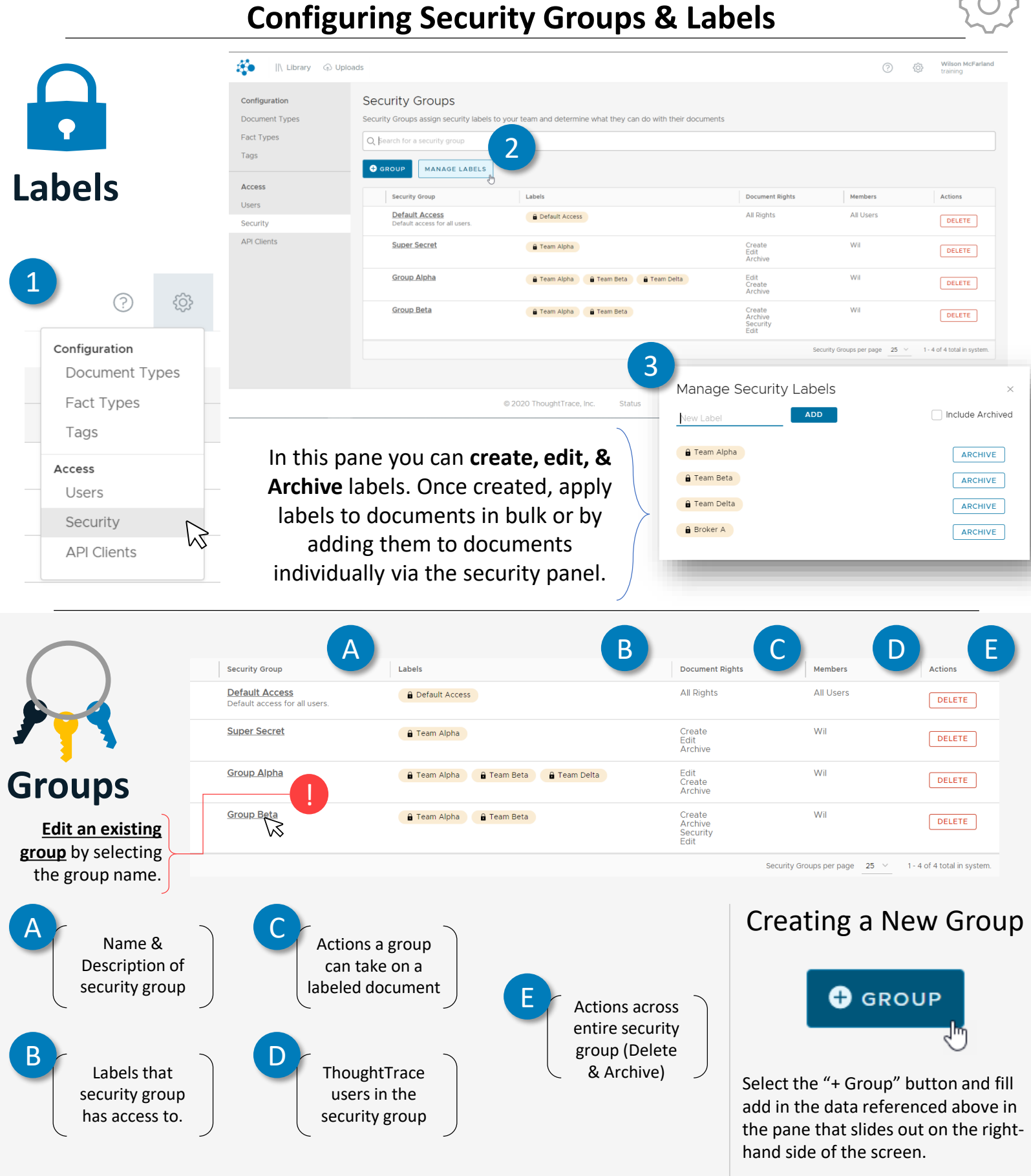

##